UNITED ARAB EMIRATES MINISTRY OF INTERIOR

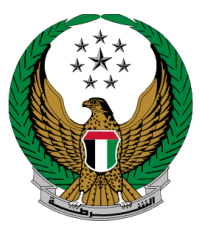

الإمارات العربية المتحدة وزارة الداخليسية

## Issuance of Clear Criminal Record Certificate

### Moi Services Website

### **User Manual**

UNITED ARAB EMIRATES MINISTRY OF INTERIOR

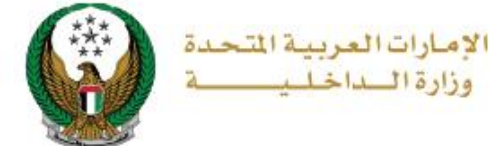

#### **1. Access to the Service:**

To apply for clear criminal record certificate, navigate to **Issuance of clear criminal record certificate** service from the **certificate services** tab that fall under the **policing services** category then click on **start service** button.

| ≡ | E-SERVICES                | Image: Contract of the second second | العربية |
|---|---------------------------|----------------------------------------------------------------------------------------------------|---------|
| * | Policing Servi            | ces                                                                                                    |         |
|   |                           | Search here in services                                                                                                    | ۹       |
|   | r<br>T                    | POLICING SERVICES                                                                                                    |         |
|   | Traffic Services          | Certificate<br>Services   Smart Incidents   CID Fines   Financial Cases   Other Services   Public Services                                                                                                    |         |
|   | Policing Services         | Issuance of Clear Criminal Record Certificate Issuance of Clear Criminal Certificate To Whom it May Concern Certificate For Lost Document   Start Service Start Service Start Service                                                                                                    |         |
|   | Civil Defence<br>Services | To Whom It May Concern<br>Certificate to Prove a<br>Case<br>Start Service                                                                                                    |         |
|   | Weapons &<br>Explosives   |                                                                                                    |         |

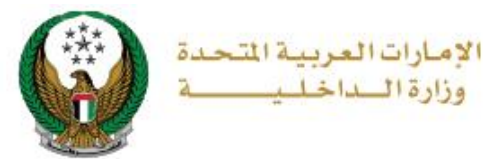

### 2. Service Steps:

1.Enter main application data, which varies according to the purpose of using the certificate:

1.1. If you select **use inside the country**, you should enter the Issuance Emirate, reason, language of the certificate and others, then click on **next** button.

|                        |                                          |   |            | Application Inqui |
|------------------------|------------------------------------------|---|------------|-------------------|
| Application Info       | Service Fees                             |   | Onlin      | e Payment         |
| Step: Application Info |                                          |   |            |                   |
| Mobile Number *        | 0565914014                               |   |            |                   |
|                        | ex. 05xxxxxxxx, +9715xxxxxxx, 00xxxxxxxx | _ |            |                   |
| Email Address *        | ghadah@q-pros.com<br>ex. email@email.com | ø |            |                   |
| Purpose of Use *       | Use inside the country                   | ~ |            |                   |
| Issuance Emirate *     | Abu Dhabi                                | ~ |            |                   |
| Reason *               | Driving Trainer Permit                   | ~ |            |                   |
| Language 🛊             | Arabic                                   | ~ |            |                   |
| Organization *         | organization                             |   |            |                   |
|                        | Enter text (Arabic only).                |   |            |                   |
| Delivery Method *      | Email                                    | * |            |                   |
|                        |                                          |   |            |                   |
|                        |                                          |   | Save Draft | Next              |
|                        |                                          |   |            |                   |

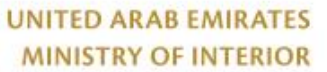

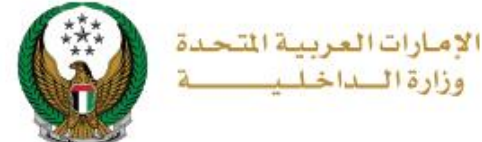

#### 1.2. If you select **use outside the country**, enter the issuance Emirate, requesting country and delivery method, then click on **next** button.

| Application Info          | Service Fees                                         | Online Payment  |
|---------------------------|------------------------------------------------------|-----------------|
| Step: Application Info    |                                                      |                 |
| Mobile Number *           | 0502683020                                           |                 |
| Email Address <b>*</b>    | ex. 05xxxxxxx, +9715xxxxxxxx<br>ghada@mailinator.com | x, 00x00000x    |
| Purpose of Use <b>*</b>   | ex. email@email.com                                  | ¥               |
| Issuance Emirate <b>*</b> | Abu Dhabi                                            | ~               |
| Reason *                  | For Work                                             | × *             |
| Requesting Country *      | JORDAN                                               | × *             |
| Delivery Method *         | Email                                                | ~               |
|                           |                                                      |                 |
|                           |                                                      | Save Draft Next |
|                           |                                                      |                 |

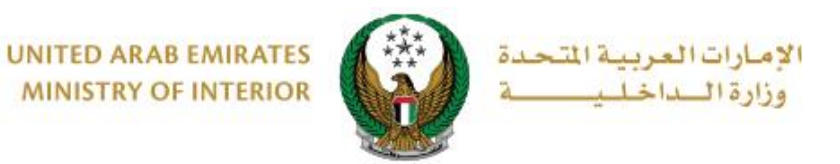

#### 2. Check fees details, accept the terms and conditions then click on **next** button to proceed.

|              | Application Info Service Fees                                                                                         | Online Payment   |
|--------------|----------------------------------------------------------------------------------------------------|------------------|
| Step: S      | Service Fees                                                                                                    |                  |
|              |                                                                                                    | Search C         |
| No.          | Description                                                                                                    | Amount (AED)     |
| 1            | Fees of issuing criminal investigation record                                                                         | 50               |
|              | Total Amount                                                                                                    | 50 AED           |
| showing 1    | to 1 of 1 entries                                                                                                    |                  |
| • No<br>• To | ote: An additional fee will be added by the bank.<br>o continue please accept terms and conditions, then press on the | e "Next" button. |
| I accep      | t the Terms and Conditions                                                                                            |                  |
|              |                                                                                                    |                  |
|              |                                                                                                    |                  |

#### 3. Click YES to be redirected to the payment gateway

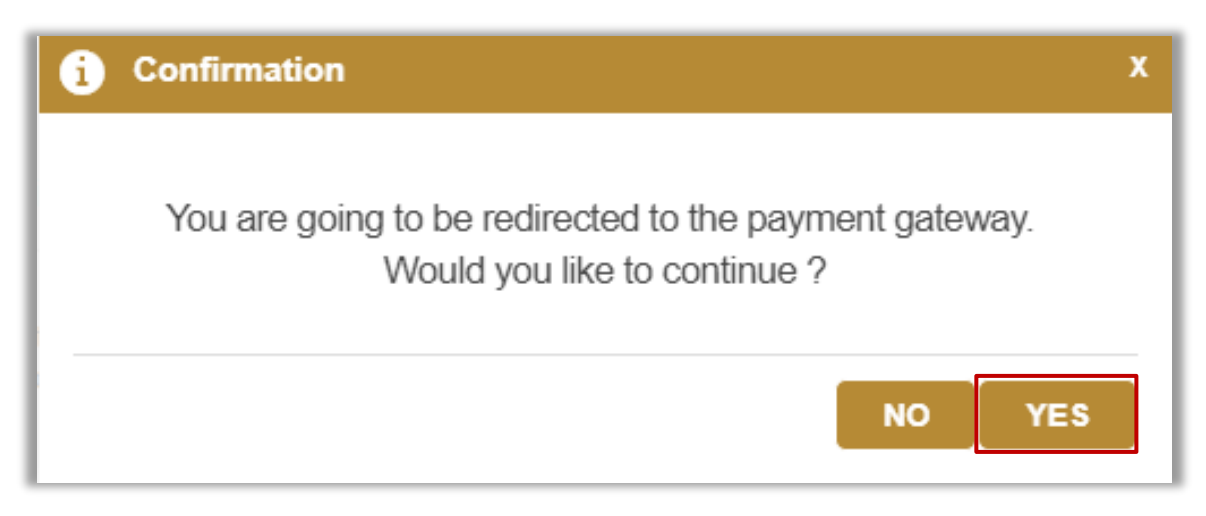

#### Page 5 of 10

COPYRIGHT © 2022 - MINISTRY OF INTERIOR. ALL RIGHTS RESERVED.

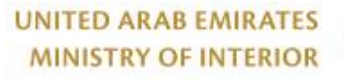

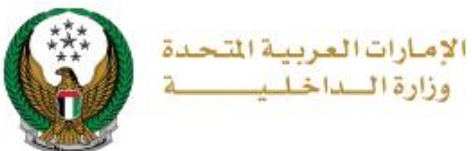

- 4. You will be redirected to the payment gateway of the Ministry of Interior, to pay the service fees follow these steps:
- 4.1. Select the desired payment method then click on calculate price.

|                                 | Ministry<br>Session tim | of Interior<br>e left: 00:06:44 |                 |
|---------------------------------|-------------------------|---------------------------------|-----------------|
| Select the required payment met | Method                  | Confirm                         |                 |
| <br>Card                        |                         | ش <sup>ع</sup><br>Bank Trans    | fer             |
| Cancel Process                  |                         |                                 | Calculate Price |

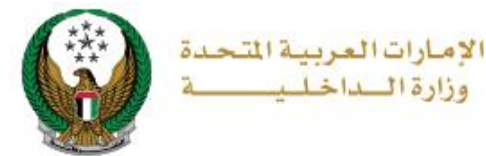

4.2. Review the details of the amount due for payment then click on **proceed** with payment button to continue the payment process.

You can also change payment method by clicking on **change payment method** button or cancel payment by clicking on **cancel process**.

|                                                               |                    | Ministry o                   | of Interior   |          |                                                 |                           |       |
|---------------------------------------------------------------|--------------------|------------------------------|---------------|----------|-------------------------------------------------|---------------------------|-------|
|                                                               |                    | Session time                 | left: 00:05:4 | 2        |                                                 |                           |       |
|                                                               |                    | =                            |               |          |                                                 |                           |       |
|                                                               |                    | Method                       | Confirm       |          |                                                 |                           |       |
| Description                                                   | Amount             | Tax Amount (AED)             |               | Quantity |                                                 | Total With Tax A          | mount |
| MOI test service 1                                            | 150 AED            | 0.00 AED                     |               | 1        |                                                 | 150 AED                   |       |
|                                                               |                    |                              |               |          |                                                 |                           |       |
| Total                                                         |                    |                              |               |          |                                                 | 150 AED                   |       |
| Total                                                         |                    |                              |               |          |                                                 | 150 AED                   |       |
| Total<br>Request Fees<br>Description                          | Amount             | Tax Amount (AED)             |               |          | Total Wi                                        | 150 AED                   | _     |
| Total<br>Request Fees<br>Description<br>Card Charges          | Amount<br>1.02 AED | Tax Amount (AED)<br>0.05 AED |               |          | Total Wi<br>1.07 AED                            | 150 AED                   |       |
| Total<br>Request Fees<br>Description<br>Card Charges<br>Total | Amount<br>1.02 AED | Tax Amount (AED)<br>0.05 AED |               |          | <b>Total Wi</b><br>1.07 AED<br><b>1.07 AE</b> D | 150 AED<br>ith Tax Amount |       |
| Total<br>Request Fees<br>Description<br>Card Charges<br>Total | Amount<br>1.02 AED | Tax Amount (AED)<br>0.05 AED |               |          | Total Wi<br>1.07 AED<br>1.07 AEE                | 150 AED                   |       |

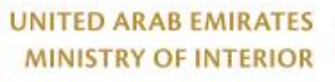

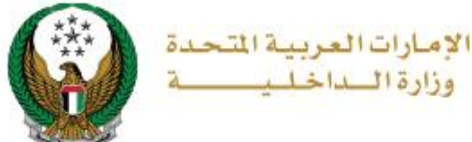

### 4.3. If you confirm to proceed with payment, add the card details, then click on **Pay Now** icon.

|                             | رزارة الساخلييية<br>MINISTRY OF INTERIOR                 |                       |
|-----------------------------|----------------------------------------------------------|-----------------------|
|                             | Ministry of Interior                                     |                       |
|                             | Total Payment: 151.07 AED<br>Session time left: 00:08:56 |                       |
|                             |                                                          |                       |
| Cardholder Name             |                                                          |                       |
| Cardholder Name             |                                                          |                       |
| Card Number                 |                                                          |                       |
| XXXX XXXX XXXX XXXX         |                                                          |                       |
| Month                       | Year                                                     | cvv                   |
| Month                       | Year                                                     | ***                   |
| I agree to Terms&Conditions |                                                          |                       |
|                             | Pay Now                                                  |                       |
| Cancel Process              |                                                          | Change Payment Method |

UNITED ARAB EMIRATES MINISTRY OF INTERIOR

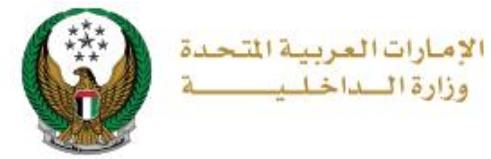

5. You can evaluate your experience in obtaining the service through the **customer pulse survey** screens shown below.

| United Arab Emirates |                            |                         | ل<br>د<br>د |               | X             |
|----------------------|----------------------------|-------------------------|-------------|---------------|---------------|
|                      | Customer                   | Pulse Survey            | v ——        | 🕇 🌐 English 🗸 |               |
|                      | Overall, how satisfied a   | re vou about the W      | ebsite? *   |               |               |
|                      |                            | ,<br>                   | A           | ^             |               |
| E                    | 3 13 13                    | 17 17<br>17             | 53 5        | 3             |               |
| Extreme              | ely Dissatisfied           |                         | Extremely 9 | Satisfied     |               |
|                      |                            |                         |             |               |               |
|                      |                            | ih                      |             |               | J             |
|                      |                            |                         |             |               |               |
| United Arab Emirates |                            |                         |             |               | ×<br>نب<br>SE |
|                      | Customer                   | Pulse Survey            |             | n 🕁 Englisn   | Ť             |
|                      | Is there anything else yo  | u would like to share v | with us?    |               |               |
|                      | Please select              | <b>.</b>                |             |               |               |
|                      | 2000 characters lefts      |                         | 4           |               |               |
|                      | Kindly provide your mobile | number or Email for     | follow up   |               |               |
|                      |                            |                         |             |               |               |
|                      | Previous                   | Submit                  |             |               |               |

#### Page 9 of 10

COPYRIGHT © 2022 - MINISTRY OF INTERIOR. ALL RIGHTS RESERVED.

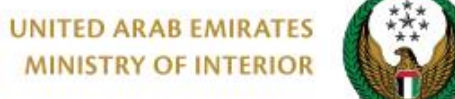

الإمارات العربية المتحدة وزارة الداخليــــة

# 6. After rating our service your application status and ID shows up as follows.

| ✓ |
|---|
| ✓ |
|   |
|   |
|   |
|   |
|   |
|   |
|   |
|   |
|   |